# Job Aid: niacontary Benefit Change

| Document Name: Requesting a Voluntary Benefit Change |             |                           |              |                           |  |  |  |
|------------------------------------------------------|-------------|---------------------------|--------------|---------------------------|--|--|--|
| Date Written: 4/30/2018                              | Written by: | Kristi morrissey          | Approved by: | Click here to enter text. |  |  |  |
| Date Revised: Click here to enter a date.            | Written by: | Click here to enter text. | Approved by: | Click here to enter text. |  |  |  |

# **Overview**

Niagara FT Regular team members are eligible for Legal Shield, Identity Theft, and two Pet Assure plans. This SOP covers how to make changes to your elecions.

# **Procedure**

Step 1 – Login to Workday at <a href="https://services.niagarawater.com/services/">https://services.niagarawater.com/services/</a>

#### Step 2 – Select Benefits

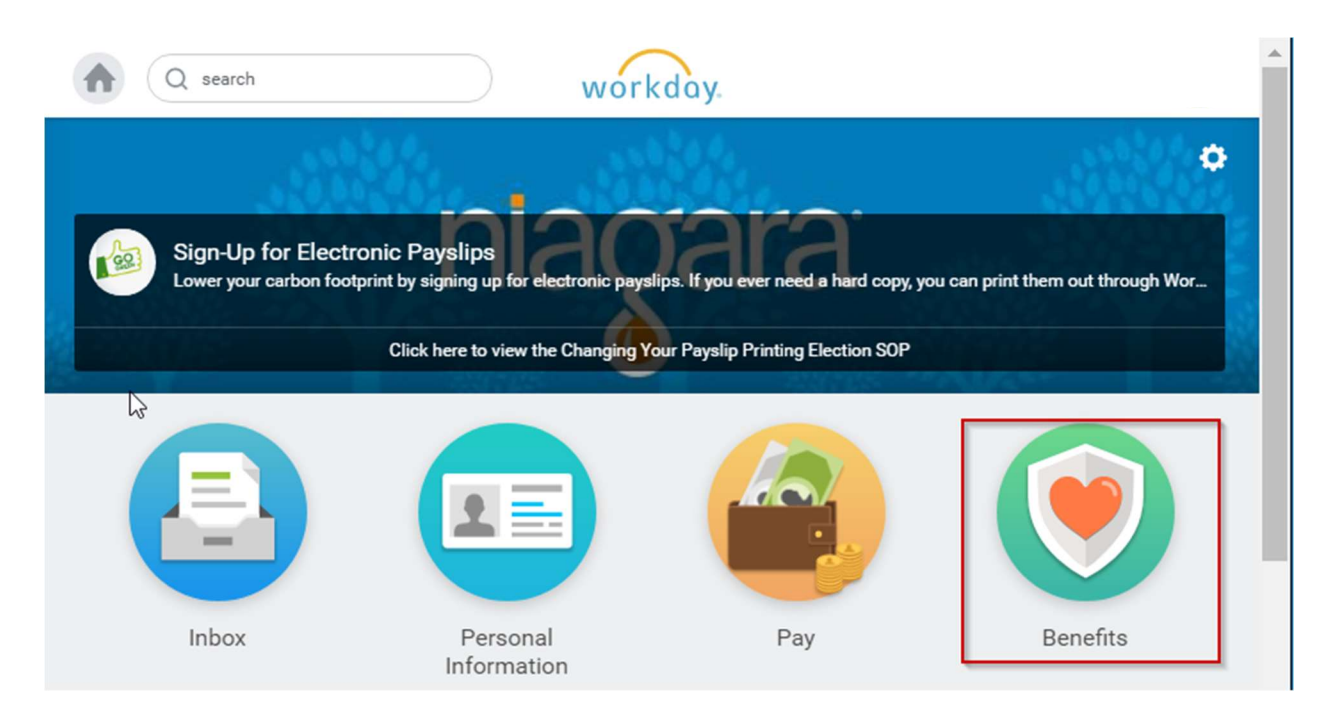

### Step 3 – select Benefits under the Change Menu

| ← | Benefits |               |                           |
|---|----------|---------------|---------------------------|
|   | Change   | ß             | External Links            |
|   |          | Benefits      | ALEX - Benefits Counselor |
|   |          | Beneficiaries | Niagara Benefits Website  |
|   |          | Dependents    | Wellness Program          |
|   |          |               | Fidelity 401k             |
|   |          |               |                           |

#### Step 4 – for Benefit Event Type, choose Voluntary Benefit Change

| Benefit Event Type        | * | select one 🗸 🗸                                                  | )      |
|---------------------------|---|-----------------------------------------------------------------|--------|
| Benefit Event Date        | * | select one                                                      |        |
| Submit Elections By       |   | Beneficiary Change                                              |        |
| Enrollment Offering Types |   | Birth / Adoption of Child                                       |        |
| Attachments               |   | Electronic Document Consent                                     |        |
|                           |   | Employee Loses / Gains Coverage                                 |        |
|                           |   | Health Savings Change                                           | s here |
|                           |   | Legal Marital Status Change OR<br>Legal Domestic Partner Change |        |
|                           |   | Medicare / Medicaid Change                                      | files  |
|                           |   | Other Dependent Change                                          |        |
|                           |   | Spouse Loses / Gains Coverage                                   |        |
|                           |   | Voluntary Benefit Change                                        |        |

- Effective Date:
  - If you are a NEW HIRE, you must enter your Benefit Effective Date + 1 day as your effective day. For instance, if your benefits are effective on 5/1/2018, enter 5/2/2018
  - If you are currently eligible for benefits, enter TODAY'S DATE
- Click Submit

#### Step 5 – Check your Workday Inbox for the Benefit Change task

| Inbo  | x                                |                |                 |     |        |                          |
|-------|----------------------------------|----------------|-----------------|-----|--------|--------------------------|
|       | Actions 3                        |                | Arch            | ive |        | Change Benefit El        |
| Viev  | ving: All                        | <b>~</b>       | Sort By: Newest | ~   | $\sim$ |                          |
| Benef | it Change - Volun<br>on 04/04/20 | tary Ber<br>18 | nefit Change :  |     | ☆      | Event Date<br>04/04/2018 |

#### For your Additional Benefit Programs:

Find more information on Legal Shield & Identity Theft, PetAssure Discount Plan, and the PetPlus Prescription Drug Plan, at <u>www.niagarabenefits.com</u> under Work/Life Resources.

| / Waive                     | Coverage        | Amount (Semi-<br>monthly)                                                                                                    | Percent                                                                                                    | Team<br>Member Cost<br>(Semi-             | Employer<br>Contribution                                                                                                    | Benefit<br>Credit                                                                                                    | Provider Website                                                                                                    |                                                                                                    |
|-----------------------------|-----------------|----------------------------------------------------------------------------------------------------|----------------------------------------------------------------------------------------------------|-------------------------------------------|----------------------------------------------------------------------------------------------------|----------------------------------------------------------------------------------------------------|----------------------------------------------------------------------------------------------------|----------------------------------------------------------------------------------------------------|
|                             |                 |                                                                                                    |                                                                                                    | monthly)                                  | monthly)                                                                                                    | (Semi-<br>monthly)                                                                                                    |                                                                                                    |                                                                                                    |
| lect<br>Vaive               |                 | 0.00                                                                                                    | 0                                                                                                    |                                           |                                                                                                    |                                                                                                    |                                                                                                    |                                                                                                    |
| lect<br>Vaive               | Employee Only   | 0.00                                                                                                    | 0                                                                                                    | \$6.48                                    |                                                                                                    |                                                                                                    |                                                                                                    |                                                                                                    |
| lect<br>Vaive               |                 | 0.00                                                                                                    | 0                                                                                                    |                                           |                                                                                                    |                                                                                                    |                                                                                                    |                                                                                                    |
| lect<br>Vaive               |                 | 0.00                                                                                                    | 0                                                                                                    |                                           |                                                                                                    |                                                                                                    | www.petassure.com                                                                                                    |                                                                                                    |
| lect<br>Vaive               | X Unlimited Pet | 0.00                                                                                                    | 0                                                                                                    | \$4.25                                    |                                                                                                    |                                                                                                    | www.petassure.com                                                                                                    |                                                                                                    |
|                             |                 |                                                                                                    |                                                                                                    | 10.73                                     | 0                                                                                                    | 0                                                                                                    |                                                                                                    |                                                                                                    |
|                             |                 |                                                                                                    |                                                                                                    |                                           |                                                                                                    |                                                                                                    |                                                                                                    | Þ                                                                                                    |
| Va<br>ile<br>Va<br>Va<br>Va | alve            | alve Chipana Chipana C | alve I Employee Only 0.00 act Only Only 0.00 act Only Only Only 0.00 act Only Only Only Only 0.00 act Only Only Only Only Only Only Only Only | aive IIII IIIIIIIIIIIIIIIIIIIIIIIIIIIIIII | alve     Imployee Only     0.00     0.00     \$6.48       alve     0.00     0.00     \$6.48       alve     0.00     0.00     \$6.48       alve     0.00     0.00     \$6.48       alve     0.00     0.00     \$6.48       alve     0.00     0.00     \$6.48       alve     0.00     \$0.00     \$6.48       alve     0.00     \$0.00     \$6.48       alve     0.00     \$0.00     \$6.48       alve     \$0.00     \$0.00     \$6.48       alve     \$0.00     \$0.00     \$6.48       alve     \$0.00     \$0.00     \$6.48       alve     \$0.00     \$0.00     \$6.48 | alve     Imployee Only     0.00     \$6.48       alve     Imployee Only     0.00     \$6.48       alve     Imployee Only     Imployee Only     Imployee Only       alve     Imployee Only     Imployee Only     Imployee Only       alve | alve     Imployee Only     0.00     \$6.48     Imployee Only       alve     Imployee Only     0.00     \$6.48     Imployee Only       alve     Imployee Only     0.00     Imployee Only     Imployee Only       alve     Imployee Only     Imployee Only     Imployee Only     Imployee Only       alve     Imployee Only     Imployee Only     Imployee Only     Imployee Only       alve     Imployee Only     Imployee Only     Imployee Only     Imployee Only       alve     Imployee Only     Imployee Only     Imployee Only     Imployee Only       alve     Imployee Only     Imployee Only     Imployee Only     Imployee Only       alve     Imployee Only     Imployee Only     Imployee Only     Imployee Only       alve     Imployee Only     Imployee Only     Imployee Only     Imployee Only       alve     Imployee Only     Imployee Only     Imployee Only     Imployee Only       alve     Imployee Only     Imployee Only     Imployee Only     Imployee Only       alve     Imployee Only     Imployee Only     Imployee Only     Imployee Only       alve     Imployee Only     Imployee Only     Imployee Only     Imployee Only       alve     Imployee Only     Imployee Only     Imployee Only <td< td=""><td>aive     imployee Only     0.00     \$6.48     imployee Only     \$6.48     imployee Only     \$6.48     imployee Only     \$6.48     imployee Only     \$6.48     \$6.48     \$6.48     \$6.48     \$6.48     \$6.48     \$6.48     \$6.48     \$6.48     \$6.48     \$6.48     \$6.48     \$6.48     \$6.48     \$6.48     \$6.48     \$6.48     \$6.48     \$6.48     \$6.48     \$6.48     \$6.48     \$6.48     \$6.48     \$6.48     \$6.48     \$6.48     \$6.48     \$6.48     \$6.48     \$6.48     \$6.48     \$6.48     \$6.48     \$6.48     \$6.48     \$6.48     \$6.48     \$6.48     \$6.48     \$6.48     \$6.48     \$6.48     \$6.48     \$6.48     \$6.48     \$6.48     \$6.48     \$6.48     \$6.48     \$6.48     \$6.48     \$6.48     \$6.48     \$6.48     \$6.48     \$6.48     \$6.48     \$6.48     \$6.48     \$6.48     \$6.48     \$6.48     \$6.48     \$6.48     \$6.48     \$6.48     \$6.48     \$6.48     \$6.48     \$6.48     \$6.48     \$6.48     \$6.48     \$6.48     \$6.48     \$6.48     \$6.48     \$6.48     \$6.48     \$6.48     \$6.48     \$6.48     \$6.48     \$6.48     \$6.48     \$6.48     \$6.48     \$6.48     \$6.48     \$6.48     \$6.48     \$6.48     \$6.48</td></td<> | aive     imployee Only     0.00     \$6.48     imployee Only     \$6.48     imployee Only     \$6.48     imployee Only     \$6.48     imployee Only     \$6.48     \$6.48     \$6.48     \$6.48     \$6.48     \$6.48     \$6.48     \$6.48     \$6.48     \$6.48     \$6.48     \$6.48     \$6.48     \$6.48     \$6.48     \$6.48     \$6.48     \$6.48     \$6.48     \$6.48     \$6.48     \$6.48     \$6.48     \$6.48     \$6.48     \$6.48     \$6.48     \$6.48     \$6.48     \$6.48     \$6.48     \$6.48     \$6.48     \$6.48     \$6.48     \$6.48     \$6.48     \$6.48     \$6.48     \$6.48     \$6.48     \$6.48     \$6.48     \$6.48     \$6.48     \$6.48     \$6.48     \$6.48     \$6.48     \$6.48     \$6.48     \$6.48     \$6.48     \$6.48     \$6.48     \$6.48     \$6.48     \$6.48     \$6.48     \$6.48     \$6.48     \$6.48     \$6.48     \$6.48     \$6.48     \$6.48     \$6.48     \$6.48     \$6.48     \$6.48     \$6.48     \$6.48     \$6.48     \$6.48     \$6.48     \$6.48     \$6.48     \$6.48     \$6.48     \$6.48     \$6.48     \$6.48     \$6.48     \$6.48     \$6.48     \$6.48     \$6.48     \$6.48     \$6.48     \$6.48     \$6.48     \$6.48     \$6.48     \$6.48 |

- Choose Elect for the plans you're interested in adding
- Choose a **Coverage Type**
- When you're done, click CONTINUE at the bottom of the screen
- Scroll to the bottom of the next screen, select the I AGREE button,
- Then select **SUBMIT**